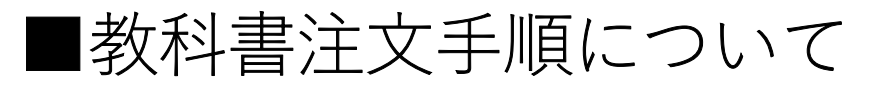

左記、QRコードか文教サービスHPの お知らせページへアクセス頂き、 フォームにて書籍詳細をご入力ください。

## 以下、フォームについての手順となります。

|   |                                                                                                    |  | 0.5×38,435.26               |  |
|---|----------------------------------------------------------------------------------------------------|--|-----------------------------|--|
| 1 |                                                                                                    |  |                             |  |
|   | 2022年 教科書注文書(教員専用)                                                                                                    |  |                             |  |
|   | 申込締め切り :2022年1月31日(締め切りをもって発注いたします)<br>下記のフォームにご注文内容をご記入ください。<br>教員様専用の申込書となります。<br>なお、入荷希望数につきましては過去の実績に応じて減数させて頂く場合がありますので<br>予めご了承いただきますように宜しくお願いいたします。 |  |                             |  |
|   |                                                                                                    |  |                             |  |
|   | *必須                                                                                                    |  |                             |  |
|   | 氏名 *                                                                                                    |  |                             |  |
|   | 回答を入力                                                                                                    |  |                             |  |
|   | 所属キャンパス*<br>※複数選択可                                                                                                    |  |                             |  |
|   | □ 越谷キャンパス                                                                                                    |  |                             |  |
|   | 東京あだちキャンパス                                                                                                    |  |                             |  |
|   | 山湖南キャンバス                                                                                                    |  |                             |  |
|   | E-mail アドレス *                                                                                                    |  |                             |  |
|   | 回答を入力                                                                                                    |  | ※こちらのアドレスに<br>注文完了メールが届きます。 |  |
|   | 電話番号、もしくは内線番号*                                                                                                    |  |                             |  |
|   | 回答を入力                                                                                                    |  | ★必要事項を<br>ご入力の上             |  |
| ( | 次へ                                                                                                    |  | 「次へ」をクリック                   |  |
| G | Soogle フォームでパスワードを送信しないでください。<br>アのフォームは文教大学内部で作成されました。 不正行為の報告                                                                                            |  |                             |  |
|   | Google フォーム                                                                                                    |  |                             |  |

教科書注文専用QRコード

| 2ペーシ |                                                                                                    |                                               |
|------|----------------------------------------------------------------------------------------------------|-----------------------------------------------|
|      | 2022年 教科書注文書(教員専用)                                                                                  |                                               |
|      | <ul> <li>役 (共有なし) アカウントを切り替える</li> <li>*必須</li> </ul>                                               |                                               |
|      | 注文書講詳細 1冊目                                                                                          |                                               |
|      | 注文書籍 1冊目                                                                                            |                                               |
|      | 注文教科書名。                                                                                             | ₩聿鋂々をご入力ください                                  |
|      | 回答を入力                                                                                               | 入自相名とこうくらくにとい。                                |
|      | 使用キャンパス・                                                                                            |                                               |
|      | <ul> <li>○ 超谷</li> <li>○ 東京あだち</li> </ul>                                                           | ※授業を行うキャンパスを選択ください。                           |
|      | () 湖南                                                                                               |                                               |
|      | 使用学期 *                                                                                              |                                               |
|      | ※使用手段を塗まぐたさい。各手段の数や着数先料面に成立いたします。       」 通年                                                        | ※秋学期・春学期共に使用の場合は通年を                           |
|      | ● 春学期           ● 秋学期                                                                               | 選択ください。                                       |
|      | 名徳田受頼の必要認数                                                                                          |                                               |
|      | いるのかの目標によって構成される可能性があります。あらかじめご了多ください。<br>※カかればで特徴ですので、使用学科にとの必要が設定と記入ください。例: 巻字科 20部 数字列<br>1985年2 | ※各使用学期の履修概算数で構いません。                           |
|      | 回答を入力                                                                                               | なお、過去の返品データによって、注文の本が減数されて                    |
|      | 献本有無。·                                                                                              | 八個することがこといよすのこと」承くたとい。                        |
|      | ※注文部副により出版社からもらえない場合があります。<br>〇 必要                                                                  |                                               |
|      | ○ 木夏 ○ 有限なら不要                                                                                       | ※献本があれば、入荷時にお届けいたします。                         |
|      | ○ 有料でも必要                                                                                            |                                               |
|      | 出版社。                                                                                                |                                               |
|      | 回答を入力                                                                                               | ★書籍の特定に必要ですので                                 |
|      | ISBN*                                                                                               | ※首相の行足に必要ですので、<br>がずご記入ください                   |
|      | 回答を入力                                                                                               | 知うこ記パイパーにいる                                   |
|      | 海棠和日                                                                                                |                                               |
|      | 回答を入力                                                                                               |                                               |
|      |                                                                                                    |                                               |
|      | 投薬コート<br>※わがる場合のみご入力ください。                                                                           | ※公かれげで結構ですので、「記入ください                          |
|      | 回答を入力                                                                                               | ※力がれなて相構ですので、これ八くたさい。                         |
|      | 对象学年                                                                                                |                                               |
|      | 回答を入力                                                                                               |                                               |
|      | 必須区分。<br>※最加重可                                                                                      |                                               |
|      |                                                                                                    |                                               |
|      |                                                                                                    | ※使用授業の種別をお選びください。                             |
|      | <ul> <li>→ 通照</li> <li>○ その他:</li> </ul>                                                            |                                               |
|      | 文サビへの連絡事項                                                                                           |                                               |
|      | ×住意<br>回斯を入力                                                                                        | ※何か注意点等ございましたら、こちらに                           |
|      |                                                                                                    |                                               |
|      | 2冊目の注文する教科書があれば「はい」をご入力ください。*                                                                       |                                               |
|      | 0 ma                                                                                                | 米2冊日以降注入9 る場合は、「はい」を選<br>択いただき、同様に詳細をご入力ください。 |
|      | 戻る 次へ フォームきクリア                                                                                      |                                               |
|      | 000gl# フォームでパスワードを注意しないてください。<br>このフォームはス友大学内断で作気されました。 正正活動の議論                                     | 終雨面にて必ず「送信」を畑」てください                           |
|      | Google フォーム                                                                                         |                                               |

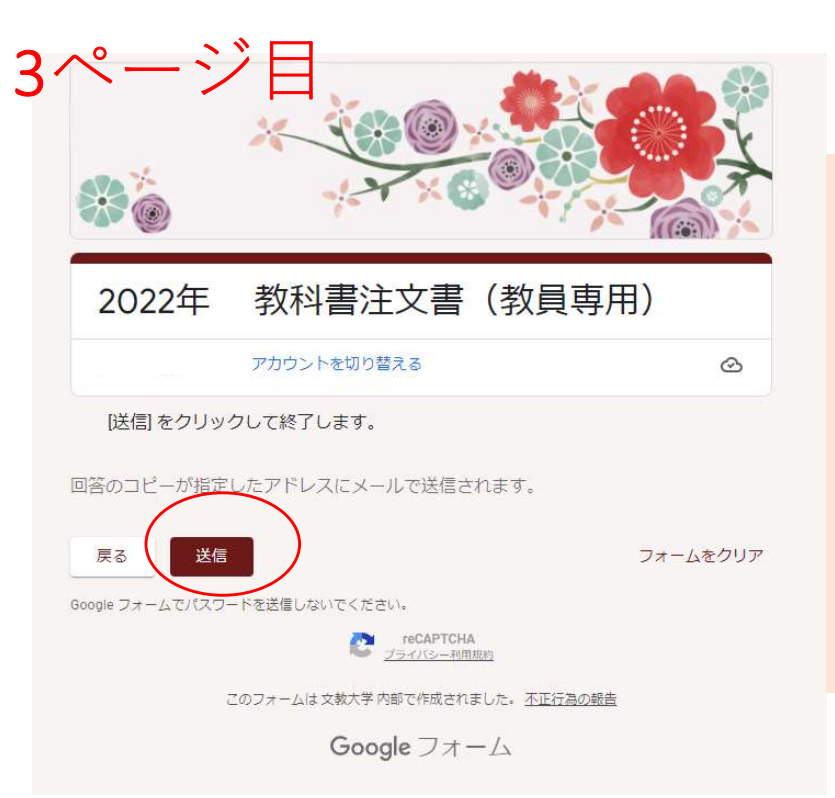

## ₭最終画面にて必ず「送信」 を押してください。

1ページ目のアドレスに送信いた だいた内容をお送りさせていただ きます。ご確認くださいませ。